## How to Find a Missing Transfer Request Approving Official

**Scenario:** A Transferring Official has told you he/she can't find a Transfer Request on their dashboard.

\*\* If the Transfer Request does not appear on your dashboard check to see if the Transfer Request is listed under the following headings:

- □ My Tasks
- ☐ My Team's Tasks
- □ **Unassigned Tasks** (pending requests for your team should appear here)

**Note:** The different areas default to sort by Status Date. You might need to sort by another category, e.g., Transfer Request Number.

Still no luck?

## Search by Request Number

Try searching for the Transfer Request by its ID (aka Transfer Number).

- 1. Locate the **Search Schedule & Transfer** search bar.
- 2. Click the *Transfer Request* tab.
- 3. Select *Transfer Request Number*.
- 4. Enter the *Transfer Request Number enclosed by quotation marks* ("TR-0064-2023-0001").
- 5. Press *Enter* or click the *magnifying glass icon* on the **Search Bar**.
- 6. View form in the **search results**.

If you found the request and you want to know its status or if it has been assigned to the wrong person, access the Reassign menu.

## From the Reassign Menu

Complete the following steps after locating the request.

- 1. Click the *vertical ellipses* next to the Transfer Request Number.
- 2. Click *Reassign*. The Transfer Request must be in Draft, Submitted for Agency Approval or Returned status.
- 3. Click the *name of the user* in the drop-down menu.

At this point you can click *Cancel* if you only need to know who has the Transfer Request or select the user and click *Confirm* to reassign the Transfer Request.

If all else fails...

CONTACT the ERA 2.0 Help Desk at erahelp@nara.gov